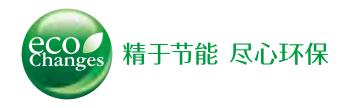

1

节能支援软件

**EcoAdviser** 

**Edgecross** 

Sold Rede

69[kWl

2160

1368000

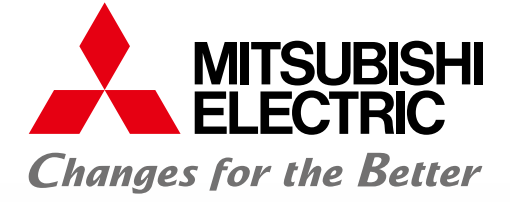

## FACTORY AUTOMATION

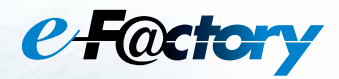

### 支持数据分析

无需再通过电子表格软件处理、分析数据。 EcoAdviser 可以显示各种图表。

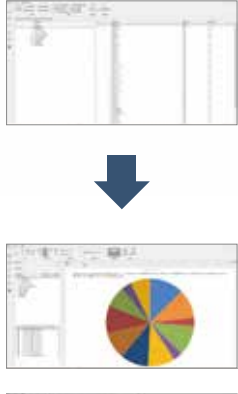

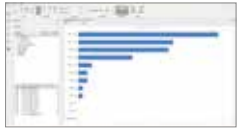

#### 工程现场显示、分析数据

1

可将数据复制到工程智能显示板, 随时确认分析数据。

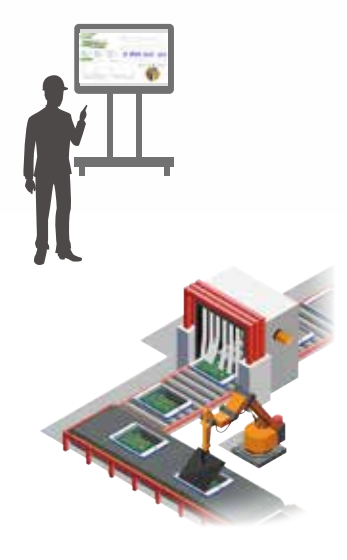

**EDGECROSS** 

#### "EcoAdviser + EcoWebServer III" 系统扩展

通过与 EcoWebServerⅢ结合,无需使用 SCADA 等系统编程便可轻松构建可视化系统。 EcoAdviser最多可管理 20台 EcoWebServer, 优化管理。

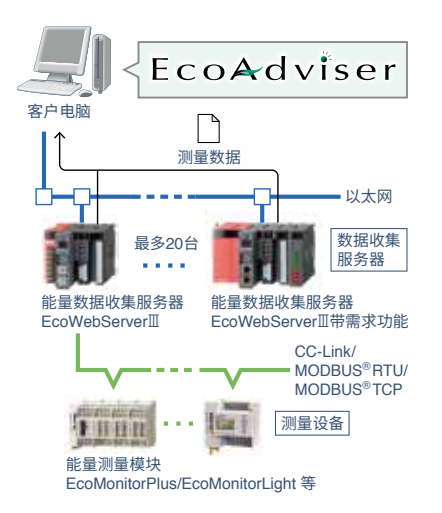

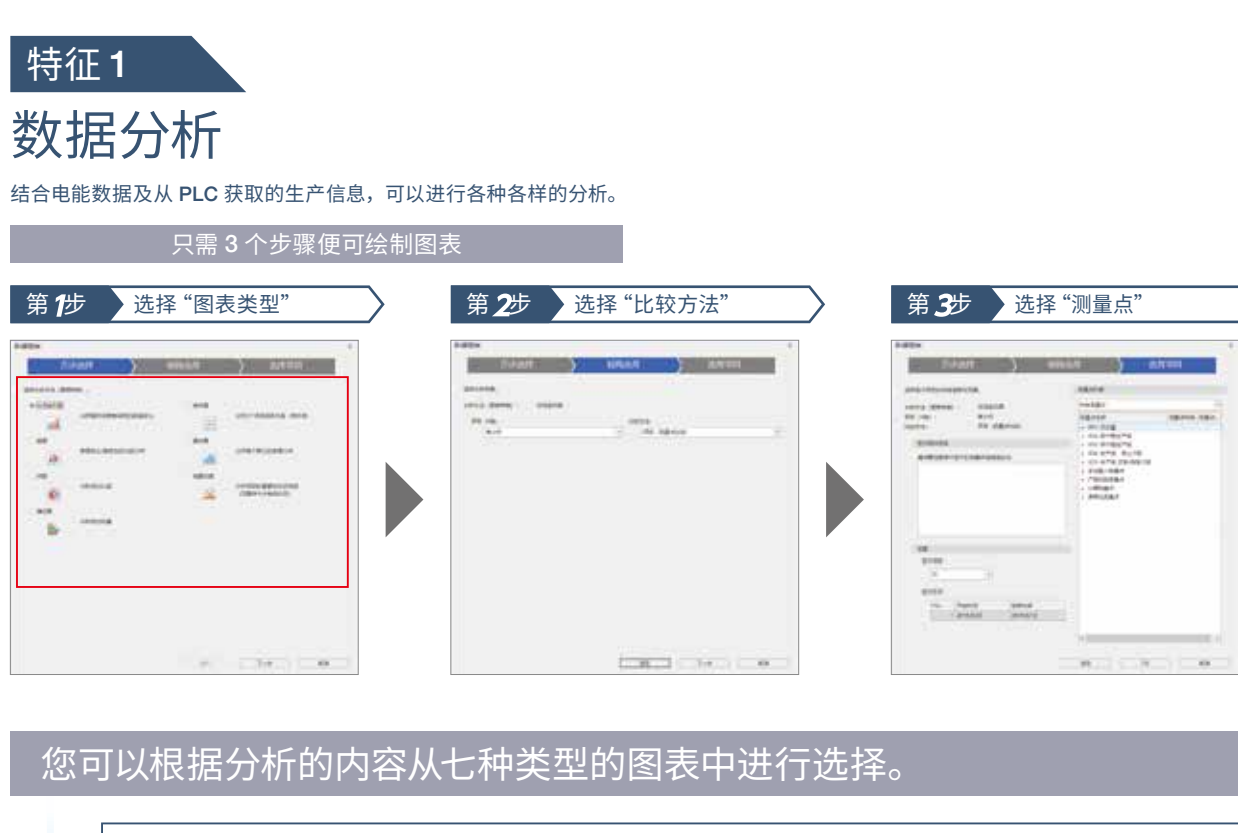

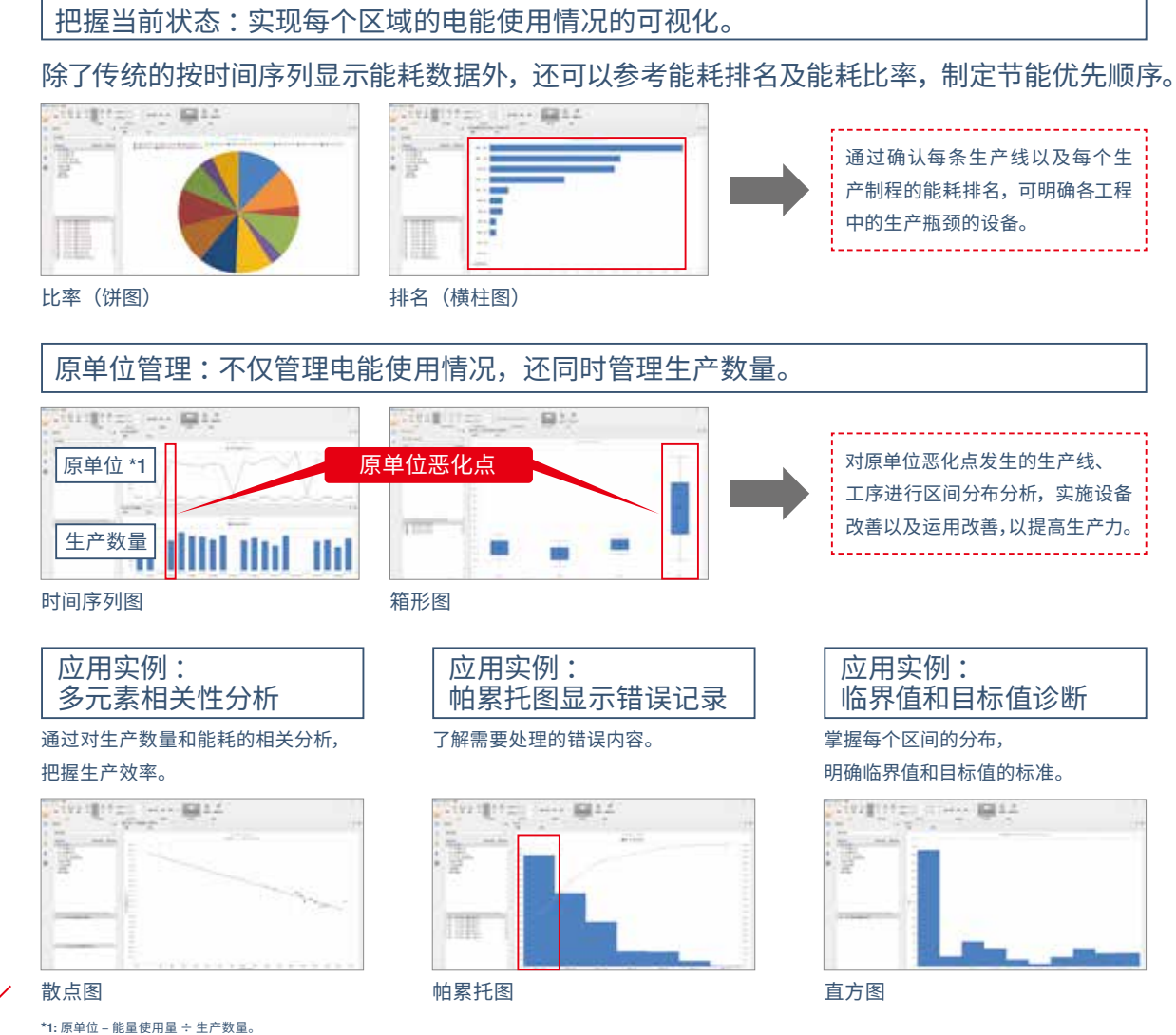

分析等级

2

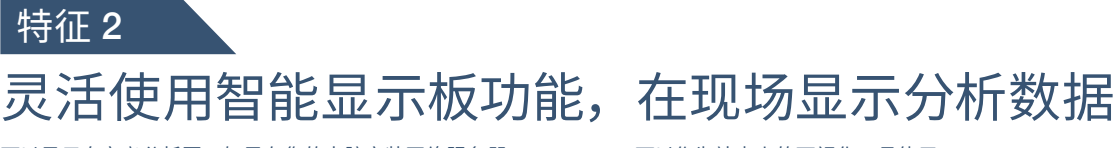

可以显示自定义分析图。如果在您的电脑安装网络服务器,EcoAdviser 可以作为站点上的可视化工具使用。

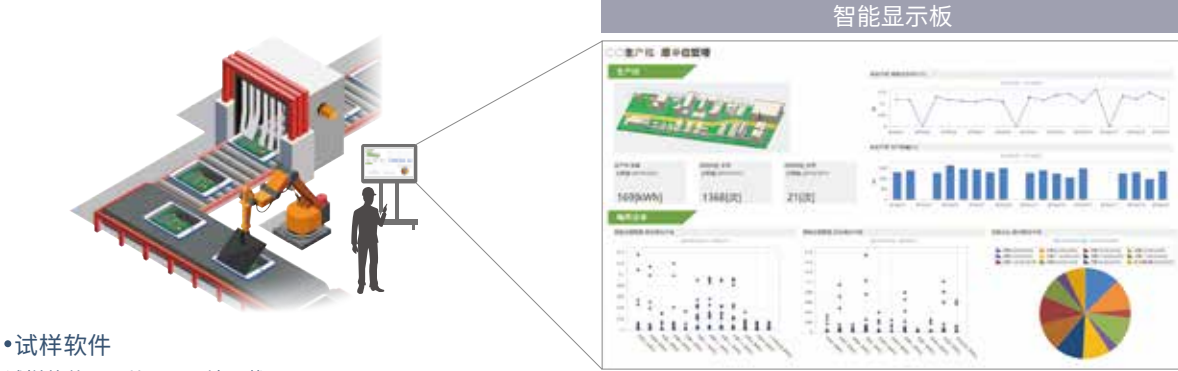

试样软件可以从以下网站下载。 (https://www.mitsubishielectric.com/fa/products/pmng/ems/index.html)

## 特征3

## 无需复杂的编程

EcoAdviser 可以在电脑上自动收集下位系统的测量数据。此外,因为它也可以在 Edgecross\*上运行应用程序,所以在配备 Edgecross 的电脑上可以进行数据收集。

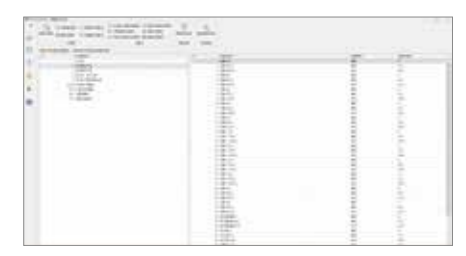

#### 简单设置

只需按钮操作即可 实现启动系统, 添加 / 扩展测量点。

#### 便于连接与 Edgecross

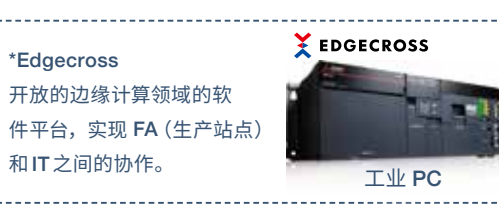

## 系统结构

#### ●EcoWebServerⅢ数据收集

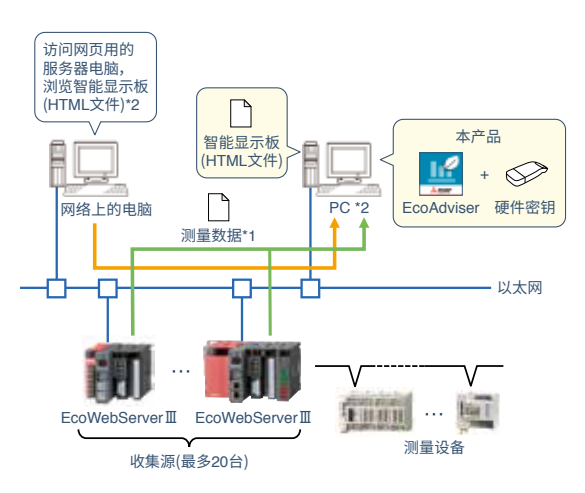

\*1: EcoAdviser 通过 EcoWebServerⅢ的详细 (1 分钟)数据文件、需求 (每日)数据文件来收集测量数据。

\*2: 为了通过网络上的电脑浏览智能显示板 (HTML 文件 ),需要用 PC 将 Web 服务器功能 (IIS 等 ) 设为有效。

\*3: EcoAdviser 从 Edgecross 创建的历史数据文件中收集收集源的测量数据。

\*4: PC (MELIPC) 和 EcoWebServerⅢ在以太网中可通信时,可将 Edgecross 及 EcoWebServerⅢ都作为收集源进行登录。

#### ● Edgecross 数据收集

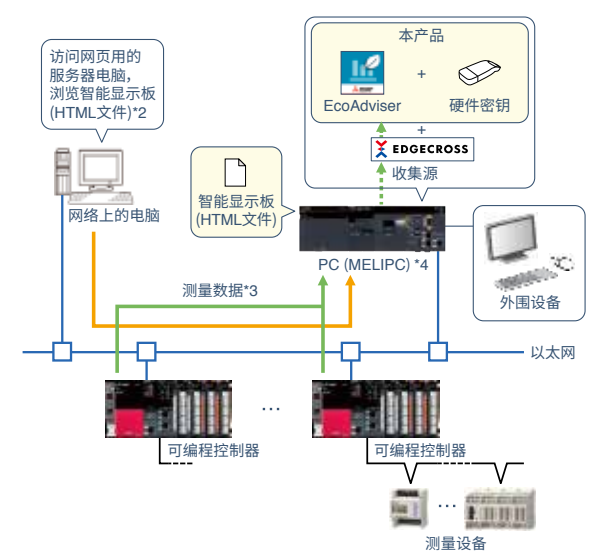

<sup>\*</sup>更新显示周期为1小时。

# 规格

|    | 项目          |                        |                                       |                                                                                                    |  |  |
|----|-------------|------------------------|---------------------------------------|----------------------------------------------------------------------------------------------------|--|--|
|    | 设定收集源       |                        |                                       | 登录收集源及测量点                                                                                                    |  |  |
|    |             | 收集                     | 源                                     | EcoWebServerⅢ、Edgecross                                                                                         |  |  |
|    |             | 登录                     | 台数                                    | 最多 20 台 *1                                                                                                    |  |  |
|    |             | 登录                     | 测量点数                                  | 最多 5680 点                                                                                                    |  |  |
|    |             |                        | EcoWebServerⅢ                         | 最多 255 点 / 收集源                                                                                                  |  |  |
|    |             |                        | EcoWebServerⅢ                         | 需求时限(15分钟):最多284点/收集源                                                                                           |  |  |
|    |             |                        | (附带需求监视功能品)                           | 雲求时限(30分钟):最多 282 占 / 收集源                                                                                       |  |  |
|    |             |                        | (113.10.113.5.111.10.75.15.111.)      | 雲求时限(60分钟):最多280占/收集源                                                                                           |  |  |
|    |             |                        | Edgecross                             | 最多 256 占 / 收集源                                                                                                  |  |  |
|    |             |                        |                                       | 数据类型 BOOL INT. LIINT. DINT. LIDINT. BEAL LEEAL                                                                  |  |  |
|    | 沿宁          | 壬元加雄                   | 1 1 1 1 1 1 1 1 1 1 1 1 1 1 1 1 1 1 1 | 如离线仪表等。登录诵讨日视确认测量,计景值的测量占                                                                                       |  |  |
|    | IX AC       | 子-401種<br>啓急           | 占数                                    | 品名 256 占                                                                                                    |  |  |
| 测量 | 沿史          | 立只由                    | ss ggg<br>t 段 测 景 占                   | 取少250点<br>登录对特定时段计是值进行测量的测量占                                                                                    |  |  |
|    | 反正          | おヨ                     | 占物                                    | 豆水对行足时投口里直应11测量时测量点<br>导系 956 占                                                                                 |  |  |
|    |             | 显 米 県 数<br>ユ 県 佐 測 県 上 |                                       | 取罗230 点                                                                                                    |  |  |
| 盂  |             | 计重值测重点                 |                                       | 从测量点、手动输入测量点中选择                                                                                                 |  |  |
| 设  |             | 时段测重点                  |                                       |                                                                                                    |  |  |
| Æ  | <u> </u>    | 的技                     | 11字                                   |                                                                                                    |  |  |
|    | 设定          | 计算测                    | 量点                                    | 是将对测重点进行四则运昇或测重点运昇后的结果作为测重                                                                                      |  |  |
|    |             |                        |                                       | 值处埋的测量点。<br>————————————————————————————————————                                                                |  |  |
|    |             | 登录                     | 点数                                    | 最多 256 点                                                                                                    |  |  |
|    |             |                        |                                       | 从测量点、手动输入测量点、产品时段测量点中选择                                                                                         |  |  |
|    |             | 可计                     | 算的测量点                                 | ·1个算式最多可登录 200 点                                                                                                |  |  |
|    |             |                        |                                       | ·1个算式最多可设定 4000 字                                                                                               |  |  |
|    | 设定          | 原单位                    | 1测量点                                  | 登录对原单位进行计算、测量的测量点                                                                                               |  |  |
|    | 登录.         |                        | 点数                                    | 最多 256 点                                                                                                    |  |  |
|    |             | 能量                     | 测量点                                   | 从测量点、手动输入测量点、产品时段测量点、                                                                                           |  |  |
|    | 生产数量测量点     |                        |                                       | 计算测量点中选择                                                                                                    |  |  |
|    |             |                        |                                       | 层结构:最多4层结构                                                                                                    |  |  |
|    | 测量.         | 点组                     |                                       | 组数:最多 256 组                                                                                                    |  |  |
|    |             |                        |                                       | 登录点数:最多 256 点 / 组 ( 全组最多 7000 点 )                                                                               |  |  |
| 图  | 1.10        | T:+ /                  | 回去往来)                                 | 从时间序列图、箱形图、饼图、排名(横柱图)、散布图、直方图、                                                                                  |  |  |
| 表  | 万桁          | 于法(                    | <b>图衣种尖</b> )                         | 帕累托图中选择                                                                                                    |  |  |
| 創  |             |                        |                                       | 以每小时、每日、每月、每年进行设定                                                                                               |  |  |
| 助  | 显示          | <b></b> 同隔             |                                       | * 分析手法 (图表种类)为箱形图时,以每小时进行显示。                                                                                    |  |  |
| 能  | 保存          | 数                      |                                       | 最多 300 个                                                                                                    |  |  |
|    | 创建          | 智能显                    | 显示板                                   | 创建配置有图表和测量点数据面板的智能显示板                                                                                           |  |  |
|    | 设定工作表       |                        |                                       | 每个智能显示板最多可设定 10 个工作表                                                                                            |  |  |
|    |             |                        |                                       | 图表面板 (通过图表创建功能创建): 最多 10 个 / 工作表                                                                                |  |  |
|    |             |                        | 可配置的面板                                | 数字面板 (所收集的测量点数据): 最多 15 个 / 工作表                                                                                 |  |  |
|    |             |                        | 5 HOLL P 5 IM IN                      | 图片面板 (图片文件): 最多5个 / T作表                                                                                         |  |  |
|    | 保在数         |                        |                                       | 品// La// (1// / · 4// · 4// · 4// · 4// · 4// · 4// · 4// · 4// · 4// · 4// · 4// · 4// · 4// · 4// · 4// · 4// |  |  |
| 智  | 見示模式        |                        |                                       | 在本软件上显示所创建的智能显示板                                                                                                |  |  |
| 能  | 316.174     | 17, 10                 | 数据的自动面新                               | 设定是否自动重新图表和测量占数据                                                                                                |  |  |
| 显示 |             | 显示                     | 白动面新时机                                | 白动收集后                                                                                                    |  |  |
| 板  | 边中          |                        | 工作表标答员示                               | 设定是不显示工作表切换田标签                                                                                                  |  |  |
| 功能 | IX AE       |                        | 白动切场                                  | 没定是丕按固定时间间隔自动切换工作表                                                                                              |  |  |
|    |             |                        | 白动切换                                  | 0/20/20/60/120/120/200/ 秒)                                                                                      |  |  |
|    | ытм         | ∣‱⊔                    |                                       | 10/20/30/00/20/100/300(12)                                                                                      |  |  |
|    | P1 1 M      | ∟ 相則日                  | 4                                     | 何/11 89年97日能亚小似潮田王 FIML 大件中<br>恐宁左进行了知能目于板的恐宁重动和目于教授的重新时                                                        |  |  |
|    | HTML 自动输出功能 |                        |                                       | 因此住地17」首能亚小似的设定更以和亚示数据的更新的,<br>目示自动给出云 HTML 立件                                                                  |  |  |
|    |             |                        |                                       | 定省目幼期由主 FIML 大件<br>白江市集点                                                                                        |  |  |
|    | /173 atc.   | (J. 000                | 制出时机                                  |                                                                                                    |  |  |
|    | 保存位置        |                        |                                       | 设定输出 HIML 又件的保存位置                                                                                               |  |  |

|          |                 | 项目              |                                       |                                          |  |  |  |
|----------|-----------------|-----------------|---------------------------------------|------------------------------------------|--|--|--|
|          | 格式              |                 |                                       | 设定报表格式                                   |  |  |  |
|          |                 | 报表设             | 定保存数                                  | 最多24个(通过1个设定值保存日报、月报、年报的输出项目)            |  |  |  |
|          |                 |                 | 日报                                    | 最多 320 个项目 16 个项目 / 工作表 ×20 个工作表         |  |  |  |
|          |                 | 输出              | 日报                                    | 最多 320 个项目 16 个项目 / 工作表 × 20 个工作表        |  |  |  |
|          |                 | 项目数             | 在48                                   | □ 20 10 10 10 10 110 110 110 110 110 110 |  |  |  |
|          |                 |                 | +1X                                   |                                          |  |  |  |
| +2       |                 | 输出项目            |                                       |                                          |  |  |  |
| 12表功能    |                 | 0.42            |                                       |                                          |  |  |  |
|          | Aut 75 40 +     | 日加              |                                       |                                          |  |  |  |
|          | 创建放衣            | 月报              |                                       |                                          |  |  |  |
|          |                 | 平坂              |                                       | D建钼化平时平板,开以 EXCEI 形式保存                   |  |  |  |
|          | 设定目动批           | え、物出            |                                       | 以上日初报衣棚街的月九<br>  小ウ白动根末始山时间              |  |  |  |
|          |                 | 自动报表输出时间        |                                       | 设定目动报表输出时间                               |  |  |  |
|          |                 | 保存位置            |                                       | 设定日报文件保存位置路径                             |  |  |  |
|          |                 |                 |                                       | 设定月报文件保存位置路径                             |  |  |  |
|          |                 |                 |                                       | 设定年报文件保存位置路径                             |  |  |  |
|          | 文件收集设           | 定               |                                       | 收集保存至收集源的记录文件                            |  |  |  |
|          | いけ住っため          | EcoWebServerⅢ   |                                       | 详细(1分钟)数据文件、需求(每日)数据文件*2                 |  |  |  |
|          | 収未刈家            | Edgecross       |                                       | 历史数据文件                                   |  |  |  |
|          | 设定自动收           |                 |                                       | 设定是否收集每个文件种类                             |  |  |  |
|          |                 |                 |                                       | EcoWebServerⅢ:用户的指定收集时间                  |  |  |  |
| 数        |                 | 目切収             | 果时机                                   | Edgecross:用户的指定收集周期                      |  |  |  |
| 描        |                 | 采集区间            |                                       | 设定每日、每月、每年的采集区间                          |  |  |  |
| 集        | 保存期间            |                 |                                       | 设定每个文件种类的保存区间                            |  |  |  |
| <u></u>  |                 | 15/30/          | 50分                                   |                                          |  |  |  |
| HE       |                 | 每个数据            |                                       | 2~10年(默认:10年)                            |  |  |  |
|          |                 | 日数据             |                                       |                                          |  |  |  |
|          |                 | 日数据             |                                       |                                          |  |  |  |
|          |                 | 在物理             |                                       |                                          |  |  |  |
|          | - 年数店           |                 |                                       | 体为删除招出保存区词的记录文件                          |  |  |  |
| <u> </u> | 又日期际时           | 176             |                                       |                                          |  |  |  |
|          | *****           |                 |                                       | 对于各洲里点,制入拍走区间母15/30/00 万时数据              |  |  |  |
| 数        | 剱掂制八            |                 |                                       | 问时可制入时测重只数: 取多 200 只                     |  |  |  |
| 協論       |                 |                 |                                       | 指正区间: 取多31日                              |  |  |  |
| X        | <b>告</b> 出      |                 |                                       | 对于各测量点,将指定区间 15 分 /30 分 /60 分 /24 小时的    |  |  |  |
| 功        |                 |                 |                                       | 数据输出全 Excel 文件                           |  |  |  |
| HE       | 导入              |                 |                                       | 以导入的 Excel 文件为基础,输入各测量点 15 分 /30 分 /     |  |  |  |
|          | 377             |                 |                                       | 60 分 /24 小时的数据                           |  |  |  |
|          | 对象测景者           | -               |                                       | 从产品时段测量点、计算测量点、原单位测量点中选择                 |  |  |  |
| 辻        | ×1 80 101 10 10 |                 |                                       | 一次最多可选择 256 点                            |  |  |  |
| 助        | 自动计算            |                 |                                       | 自动实施测量点数据的计算                             |  |  |  |
| 能        |                 | 对象测量点           |                                       | 产品时段测量点、计算测量点、原单位测量点                     |  |  |  |
|          |                 | 计算时             | 机                                     | 自动收集执行时                                  |  |  |  |
|          | 数据输出            |                 |                                       | 输出收集的测量点数据(文件保存)                         |  |  |  |
| 数        | 设定自动数据输出        |                 |                                       | 设定是否自动数据输出                               |  |  |  |
| 据        |                 | 设定输出组           |                                       | 最多 30 组                                  |  |  |  |
| 输        |                 | 输出路径设定          |                                       | 设定保存位置路径                                 |  |  |  |
| 玢        |                 | 可输出的测量点<br>输出时机 |                                       | 从测量点、手动输入测量点、产品时段测量点、计算测量点、              |  |  |  |
| 能        |                 |                 |                                       | 原单位测量点中选择                                |  |  |  |
|          |                 |                 |                                       | 自动收集后                                    |  |  |  |
| 10.1     | Ak              | 备份              |                                       | 将设定值及数据备份至文件夹                            |  |  |  |
| 维护功能     |                 | 还原              |                                       | 从指定文件夹还原备份的设定值及数据                        |  |  |  |
|          |                 | EcoAdviser      |                                       | 1.0.0                                    |  |  |  |
| 版本       | *3              | 历史数:            | uiiiiiiiiiiiiiiiiiiiiiiiiiiiiiiiiiiii | 10                                       |  |  |  |
|          |                 | 1/1又就           |                                       | 1.00                                     |  |  |  |

\*1: 虽然 EcoAdviser 的登录台数最多为 20 台, 但是收集源为 Edgecross 时, 将根据 Edgecross 的 数据记录流程数而定。(Edgecross 的数据记录流程数最多为 8 个。)

\*2: 收集源为 EcoWebServerⅢ (附带需求监视功能品)时,可收集需求 (每日)数据文件。 \*3:记载了最新版本。

■销售网络 三菱电机自动化(中国)有限公司

| 地区    | 地址                                        | 邮编                      | 电话              | 传真              |                                                                |
|-------|-------------------------------------------|-------------------------|-----------------|-----------------|----------------------------------------------------------------|
| 上海    | 上海市虹桥路 1386号三菱电机自动化中心                     | 200336                  | (021)2322-3030  | (021)2322-3000  |                                                                |
| 北京    | 北京市朝阳区酒仙桥路20号颐堤港一座第5层504-506号             | 100016                  | (010)6518-8830  | (010)6518-8030  |                                                                |
| 沈阳    | 沈阳市和平区和平北大街 69号总统大厦 C座 2302室              | 110003                  | (024)2259-8830  | (024)2259-8030  |                                                                |
| 大连    | 大连经济技术开发区东北三街5号                           | 116600                  | (0411)8765-5951 | (0411)8765-5952 |                                                                |
| 天津    | 天津市河西区友谊路35号城市大厦2003室                     | 300061                  | (022)2813-1015  | (022)2813-1017  |                                                                |
| 青岛    | 青岛市高新区科海路333号办公楼一楼                        | 266000                  | (0532)8790-5028 |                 |                                                                |
| 南京    | 南京市中山东路90号华泰大厦18楼S1座                      | 210002                  | (025)8445-3228  | (025)8445-3808  |                                                                |
| 苏州    | 苏州市苏州工业区苏州中心办公楼C座06层601,608室              | 215021                  | (0512)6258-8830 |                 |                                                                |
| 西安    | 西安市二环南路88号老三届.世纪星大厦 24层 DE室               | 710065                  | (029)8730-5236  | (029)8730-5235  |                                                                |
| 武汉    | 武汉市江汉区云霞路187号泛海国际中心 A 单元904B室             | 430022                  | (027)8555-8043  | (027)8555-7883  |                                                                |
| 长沙    | 长沙市岳麓区环湖路1177号金茂梅溪湖国际广场方茂苑二期13栋1718室      |                         | (0731)8229-0957 |                 |                                                                |
| 合肥    | 合肥市蜀山区潜山路888号合肥百利商务中心1号楼1408室             |                         | (0551)6515-1300 |                 |                                                                |
| 成都    | 成都市青羊区光华北三路 98 号光华中心 C 栋 15 楼 1501-1503 号 | 610000                  | (028)8446-8030  | (028)8446-8630  | <ul> <li>Edgecross 是 Edgecross Consortium 的商标。</li> </ul>      |
| 深圳    | 深圳市龙岗区雅宝路1号星河 WORLD B 栋大厦 8 层             | 518129                  | (0755)2399-8272 | (0755)8218-4776 | • 在本资料中使用的公司名称及产品名称为各关联                                        |
| 广州    | 广州市番禺区钟村街汉溪大道 276-282号时代 E-PARK A1栋1006   | 510030                  | (020)8923-6730  | (020)8923-6715  | 公司的商标及注册商标。                                                    |
| 东莞    | 东莞市长安镇锦厦路段镇安大道聚和国际机械五金城C308室              | 523859                  | (0769)8547-9675 | (0769)8535-9682 |                                                                |
| 厦门    | 厦门市集美区英瑶路122-126(双号)2层                    | 361021                  | (0592)6150-301  | (0592)6150-307  | ▲ 安全须知                                                         |
| - # + |                                           |                         |                 |                 | 山女主须和                                                          |
| 二委电   | 机目动化(香港)有限公司                              | • 在使用本产品前,务请仔细阅读本使用说明书。 |                 |                 |                                                                |
| 地区    | 地址                                        |                         | 电话              | 传真              | 为了安全,请田有电气施工专门知识的人员进行:<br>************************************ |
| 香港    | 香港太古城英皇道 1111号太古城中心一座 20 楼                |                         | +852-2510-0555  | +852-2887-7984  | 装接线。                                                           |

### 三菱电机自动化(中国)有限公司

上海市虹桥路1386号 三菱电机自动化中心 200336

No.1386 Hongqiao Road, Mitsubishi Electric Automation Center, Shanghai, China, 200336

电话: 86-21-2322-3030 传真: 86-21-2322-3000

官网: http://cn.MitsubishiElectric.com/fa/zh/ 技术支持热线: 400-821-3030

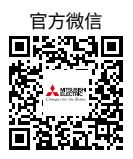